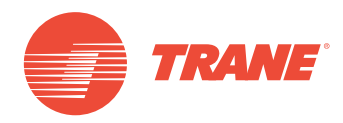

# **MANUAL DE OPERAÇÃO**

# Sistema TVR<sup>™</sup> Ultra DC Inverter Interface Modbus TCONTCCM18E

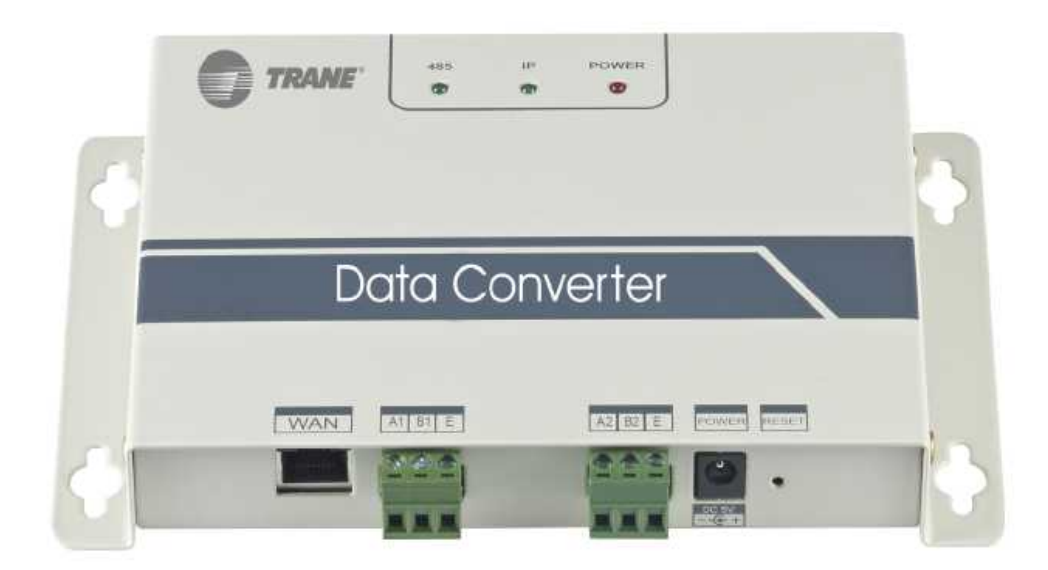

# 🗚 ADVERTÊNCIA DE SEGURANÇA

Apenas pessoal qualificado deve instalar e fazer manutenção no equipamento. A instalação, o acionamento e a manutenção do equipamento de calefação, ventilação e ar-condicionado podem ser perigosos e por isso exigem conhecimento e capacitação específica. O equipamento instalado, ajustado ou alterado inadequadamente por pessoas não capacitadas poderia provocar morte ou ferimentos graves. Ao trabalhar sobre o equipamento, observe todas as indicações de precauções contidas na literatura, nas etiquetas e em outras marcas de identificação coladas no equipamento.

```
Março 2019
```

TVR-SVX008A-PB

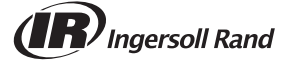

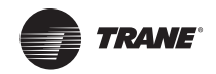

# Índice

| Precauções de segurança                   |
|-------------------------------------------|
| Visão geral                               |
| Interface do gateway                      |
| Arquitetura do sistema                    |
| Código de função para comandos            |
| Resposta de erro                          |
| Utilização do produto8                    |
| Endereço IP padrão do gateway             |
| Configurações do gateway                  |
| Visualizar informações do ar-condicionado |
| Acesso ao computador superior             |
| Endereços da tabela de mapeamento         |
| Exemplos                                  |
| Restaurar configurações de fábrica        |

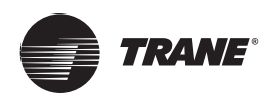

# Precauções de segurança

O produto e seu Manual de instalação e operação descrevem o conteúdo a seguir, incluindo como manusear o produto, evitar danos a terceiros e evitar perda de propriedade; e também como usar o produto de forma correta e segura. Leia as instruções atentamente e esteja certo de que entendeu o conteúdo (identificadores e marcas), além de observar as precauções a seguir.

# 🔒 CUIDADO

Leia as precauções de segurança atentamente antes da instalação.

Observe as precauções de segurança importantes fornecidas a seguir.

Significados das marcas:

A Cuidado: O manuseio incorreto pode levar a acidente pessoal ou perda de material.

Aviso: O manuseio incorreto pode resultar em morte ou ferimentos graves.

Depois que o trabalho de instalação estiver concluído, teste para verificar se o dispositivo está funcionando normalmente e entregue o manual ao cliente para que ele o guarde.

#### Observação:

Aviso

O termo "dano" significa que a parte afetada não precisa ser levada ao hospital ou requer tratamento de longo prazo. Geralmente refere-se a machucados, queimaduras ou choque elétrico. Perdas materiais refere-se a perdas de propriedade e de material.

#### Ícones

| Ícone      | Nome                                                                                                    |                                                                                                    |  |  |  |  |  |  |  |  |  |
|------------|----------------------------------------------------------------------------------------------------|----------------------------------------------------------------------------------------------------|--|--|--|--|--|--|--|--|--|
| $\otimes$  | Proibido. Informações específicas sobre o item proibido estão descritas dentro dos ícones ou no formato de gráficos ou texto próximo ao local onde o símbolo está.       |                                                                                                    |  |  |  |  |  |  |  |  |  |
| (!)        | Obrigatório. Informações específicas sobre o item obrigatório estão descritas dentro dos ícones ou no formato de gráficos ou texto próximo ao local onde o símbolo está. |                                                                                                    |  |  |  |  |  |  |  |  |  |
| Aviso      | Instalação<br>comissionada                                                                                                    | Solicite ao distribuidor ou a um profissional para instalar o produto. A equipe de instalação deve ter conhecimento profissional. Se você próprio for instalar, qualquer erro durante as operações poderá causar um incêndio, choque elétrico ou ferimento. |  |  |  |  |  |  |  |  |  |
|            |                                                                                                    |                                                                                                    |  |  |  |  |  |  |  |  |  |
| $\otimes$  | Proibido                                                                                                    | Não use tintas ou sprays inflamáveis diretamente no conversor de dados, pois eles podem causar incêndio.                                                                                                    |  |  |  |  |  |  |  |  |  |
| Utilização |                                                                                                    | Não manuseje o produto com as mãos molhadas e não deixe entrar água no dispositivo                                                                                                    |  |  |  |  |  |  |  |  |  |

# 🗛 AVISO

Não manuseie o produto com as mãos molhadas e não deixe entrar água no dispositivo,

Solicite ao distribuidor ou a um profissional para instalar o produto.

Proibido

Pessoas sem experiência podem não instalar o equipamento corretamente e isso, por sua vez, pode causar choque elétrico ou incêndio.

pois isso causará choque elétrico.

# A CUIDADO

Não instale o produto onde houver risco de vazamento de gás inflamável. Qualquer vazamento nas proximidades do dispositivo pode causar incêndio.

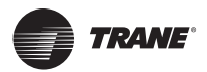

# Visão geral

# Interface do gateway

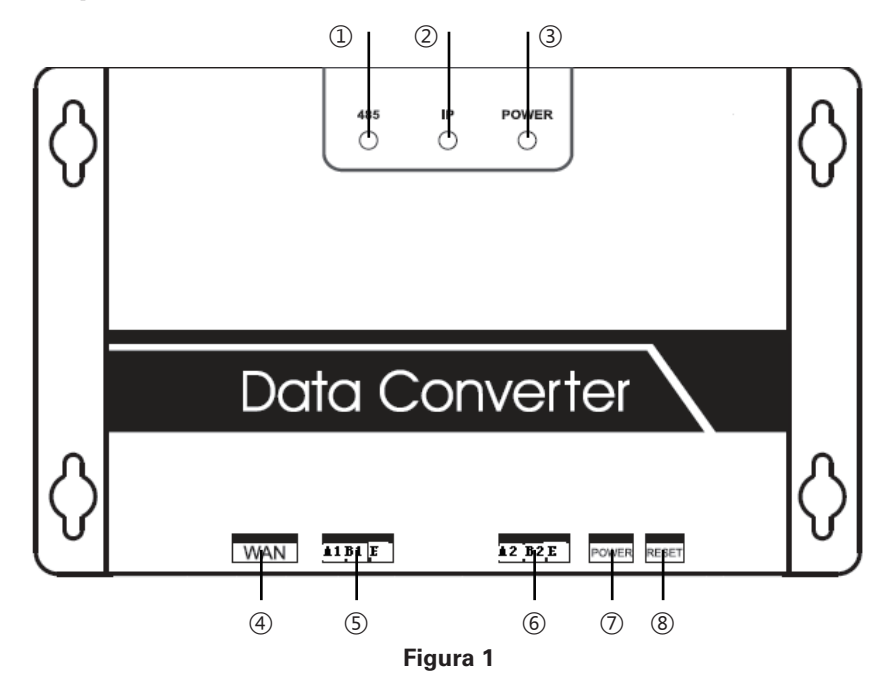

| N٥ | Item                    | Descrição                                                                                                    |
|----|-------------------------|----------------------------------------------------------------------------------------------------|
| 1  | Indicador 485           | Indica se a comunicação 485 está normal.                                                                                                    |
| 2  | Indicador de IP         | Indicador de comunicações baseadas em IP.                                                                                                    |
| 3  | Indicador de<br>ENERGIA | Indicador de energia.                                                                                                    |
| 4  | Porta WAN               | A conexão com uma chave por meio de um cabo<br>RJ45, para acessar a página da Web integrada<br>do gateway ou usar o protocolo Modbus/TCP<br>para acessar o gateway. |
| 5  | Porta A1B1E             | Porta 485 para conectar ao sistema de<br>ar- condicionado VRF.                                                                                                    |
| 6  | Porta A2B2E             | Porta 485 para conectar a um computador que aceite o protocolo Modbus/RTU.                                                                                          |
| Ī  | POTÊNCIA                | Interface de energia CC 5 V.                                                                                                    |
| 8  | RESET                   | Botão RESET.                                                                                                    |

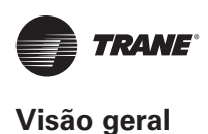

## Arquitetura do sistema

O gateway aceita apenas a unidade de ar-condicionado externa ultra (para unidades internas (IDUs), consulte o Suporte técnico). Os endereços de IDU/ODU para a unidade de ar-condicionado não podem ser redefinidos depois que a unidade estiver conectada. É possível conectar até 64 unidades internas e 4 unidades externas no mesmo sistema de refrigeração. Quando houver uma alteração no endereço de rede da ODU, e uma alteração no endereço da IDU, será necessário reinicializar o gateway.

O computador acessa o gateway usando dois métodos: um baseia-se no protocolo Modbus/ RTU por meio da interface 485, como mostrado em ②; o outro é por meio do protocolo Modbus/TCP, como mostrado em ①.

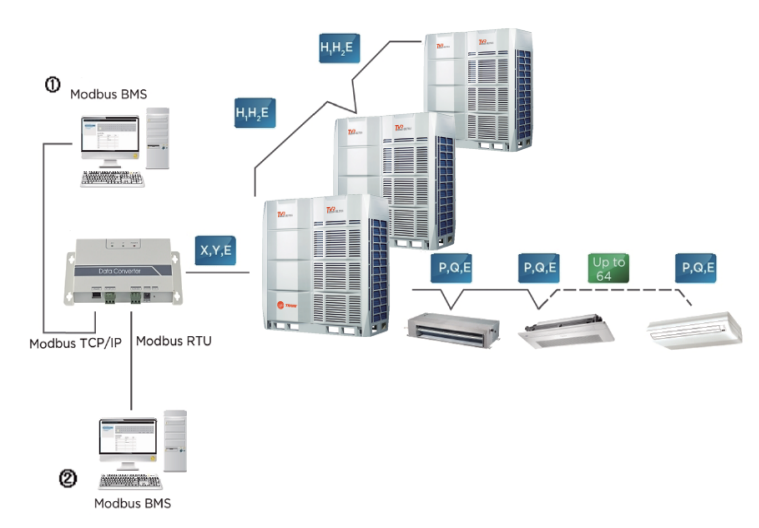

Figura 2 Diagrama de arquitetura do sistema do gateway Modbus

\*Consulte o Suporte técnico sobre os modelos das unidades externas e internas, e também sobre as funções.

## Código de função para comandos

| Código de função | Nome da função                  | Função |
|------------------|---------------------------------|--------|
| 0x02             | Ler as entradas discretas       | Ler    |
| 0x03             | Ler os registros de manutenção  | Ler    |
| 0x04             | Ler o registro de entrada       | Ler    |
| 0x06             | Gravar o registro único         | Gravar |
| 0x10             | Gravar o registro de manutenção | Gravar |

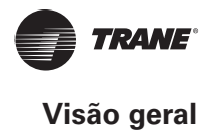

# Resposta de erro

O dispositivo mestre envia uma solicitação e aguarda uma resposta do dispositivo escravo. O dispositivo escravo responderá normalmente se não houver erro. Se houver erro de verificação de dados, o dispositivo escravo não responderá. Quando houver um erro (exceto o erro de verificação) nos dados enviados pelo dispositivo mestre, o dispositivo escravo responderá com o código de erro.

| Código | Nome                                 | Significado                                                                                                    |
|--------|--------------------------------------|----------------------------------------------------------------------------------------------------|
| 0×01   | Código de função<br>inválido         | A unidade escrava não aceita o<br>código de função que ela recebeu.                                                                                           |
| 0x02   | Endereço de<br>dados inválido        | A unidade escrava não aceita<br>o endereço de dados que ela<br>recebeu.                                                                                       |
| 0x03   | Dados inválidos                      | A unidade escrava não aceita o valor dos dados que ela recebeu.                                                                                               |
| 0x06   | A unidade<br>escrava está<br>ocupada | A unidade escrava está ocupada<br>trabalhando em um comando longo<br>e a unidade mestre precisa enviar<br>a mensagem quando a unidade<br>escrava está ociosa. |

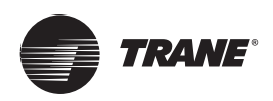

## Endereço IP padrão do gateway

O endereço IP padrão do gateway é 192.168.1.200. O endereço IP do computador deve estar no mesmo segmento de rede que o gateway, ou seja, 192.168.1.xx (xx: 2~254). Depois de configurar o computador com um endereço IP estático, acesse a página da Web integrada para alterar o endereço IP do gateway conforme necessário.

Para configurar o endereço IP estático no computador: Abra a caixa de diálogo de propriedade do protocolo para configurar o endereço IP e a sub-rede, por exemplo, 192.168.1.211 como o endereço IP e 255.255.255.0 como a sub-rede. Em seguida, clique em "OK", como mostrado a seguir:

| Internet Protocol Version 4 (TCP/IPv4) Properti                                                                       | es 💎 💌                                                              |
|----------------------------------------------------------------------------------------------------|---------------------------------------------------------------------|
| General                                                                                                    |                                                                     |
| You can get IP settings assigned autom<br>this capability. Otherwise, you need to<br>for the appropriate IP settings. | atically if your network supports<br>ask your network administrator |
| Obtain an IP address automatical                                                                                      | у                                                                   |
| Use the following IP address:                                                                                         |                                                                     |
| IP address:                                                                                                    | 192 . 168 . 1 . 211                                                 |
| Subnet mask:                                                                                                    | 255 . 255 . 255 . 0                                                 |
| Default gateway:                                                                                                    | · · · ·                                                             |
| Obtain DNS server address autom                                                                                       | atically                                                            |
| Use the following DNS server add                                                                                      | resses:                                                             |
| Preferred DNS server:                                                                                                 | · · ·                                                               |
| Alternate DNS server:                                                                                                 | • • •                                                               |
| Validate settings upon exit                                                                                           | Advanced                                                            |
|                                                                                                    | OK Cancel                                                           |

Figura 3

## Configurações do gateway

Abra o navegador e insira "http://192.168.1.200" na barra de endereço para acessar a página da Web do gateway. Selecione "Settings" (configurações). A seguinte página será exibida:

| Welcome to Modbus Gatew                | ay System               |                           |          |                               | 中文/English |
|----------------------------------------|-------------------------|---------------------------|----------|-------------------------------|------------|
| MODBUS GATEWAY                         | Configure Settings      |                           |          |                               |            |
| Read Input Registers     Configuration | Modbus Address          | 1                         |          |                               |            |
|                                        | Modbus Commu.Setting    | 9600 .                    | None-无校验 | <ul> <li>1 StopBit</li> </ul> | •          |
|                                        | IP Address              | 192.168.1.200             |          |                               |            |
|                                        | Netmask                 | 255.255.255.0             |          |                               |            |
|                                        | Gateway                 | 192.168.1.1               |          |                               |            |
|                                        | Get Setting successful! |                           |          |                               |            |
|                                        |                         | Get Setting Apply Setting |          |                               |            |
|                                        | version 171220V15       |                           |          |                               |            |

Figura 4

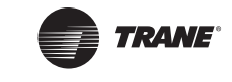

Os parâmetros nas configurações são os seguintes:

| Parâmetro                                    | Descrição                                                                                                    |
|----------------------------------------------|----------------------------------------------------------------------------------------------------|
| Endereço do Modbus                           | O número do dispositivo de gateway que é usado para diferenciar diversos gateways Modbus no mesmo segmento. Os endereços não podem ser repetidos. |
| Configurações<br>de comunicação<br>do Modbus | Taxa de transmissão de dados: O padrão é 9600; bit de paridade: O padrão é sem verificação de<br>paridade; bit de parada: O padrão é bit 1.       |
| Endereço IP                                  | Endereço IP do gateway Modbus atual. Os endereços IP de diversos gateways Modbus não podem ser repetidos.                                         |
| Máscara de sub-rede                          | Padrão: 255.255.255.0                                                                                                    |
| Gateway                                      | Endereço de gateway do roteador local                                                                                                    |

Depois de modificar o parâmetro correspondente, clique em "Apply Setting" (aplicar configuração). Para visualizar as configurações atualizadas, clique em "Get Setting" (obter configuração). Depois de alterar as configurações, o gateway Modbus será reiniciado automaticamente e a rede será desconectada e depois reconectada novamente.

## Visualizar informações do ar-condicionado

Selecione "Discrete inputs" (entradas discretas) ou "Input register" (registro de entrada) na página da Web para visualizar as informações do ar-condicionado.

Selecione "Discrete inputs". Na página exibida, como mostra a figura a seguir, clique no código de endereço da IDU ou da ODU. As informações de operação da unidade são exibidas respectivamente. A tabela vermelha mostra o dispositivo que está selecionado atualmente.

Ao escolher entradas discretas, você acessará a página seguinte. Por exemplo, o endereço "10369", representa o estado LIGADO/DESLIGADO da IDU no endereço 46. • na figura indica que o dispositivo está Ligado. Consulte a Tabela de mapeamento de endereços do Gateway VRF Modbus, para obter detalhes específicos sobre os parâmetros.

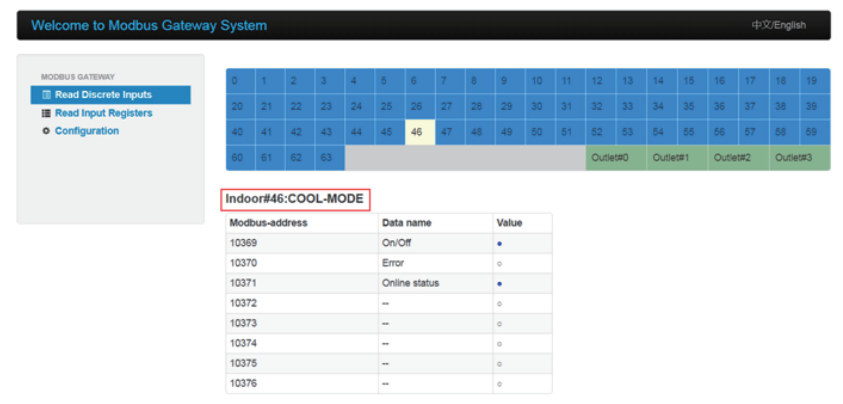

#### Figura 5 Entradas discretas

Na coluna funcional do registro de entrada, selecione uma IDU para visualizar as informações relevantes. Consulte a Tabela de mapeamento de endereços do Gateway VRF Modbus, para obter detalhes sobre os parâmetros mostrados na lista. Por exemplo, a coluna 1 na tabela abaixo mostra o endereço, a coluna 2 mostra os detalhes do parâmetro e a coluna 3 é o valor do parâmetro, em que uma entrada como 25/0019 significa que 25 é decimal e 0019 é hexadecimal.

|                        |                                              |                       |       |                               |                             | _                        |                       |     |    |      |                                        |    |       |     |      |      |     |     |      |     |
|------------------------|----------------------------------------------|-----------------------|-------|-------------------------------|-----------------------------|--------------------------|-----------------------|-----|----|------|----------------------------------------|----|-------|-----|------|------|-----|-----|------|-----|
| BUS GATEWAY            | 0                                            |                       |       |                               | 4                           |                          | 6                     |     | 8  |      |                                        |    |       |     | 14   |      |     |     |      |     |
| ead Discrete Inputs    | 20                                           |                       |       |                               |                             |                          |                       |     |    |      |                                        |    |       |     | 34   |      |     |     |      |     |
| E Read Input Registers | 10                                           |                       |       |                               |                             |                          | 10                    | 47  |    |      |                                        |    |       |     |      |      |     |     |      |     |
| onnguration            | ~0                                           |                       |       |                               |                             | 40                       | 40                    | 100 | 40 | 40   | 00                                     | 01 | 02    |     |      |      |     |     |      |     |
|                        | 60                                           |                       |       |                               |                             |                          |                       |     |    |      |                                        |    | Outle | t#0 | Outk | rt#1 | Out | t#2 | Outk | et# |
|                        | 3073                                         | 7                     |       | Mode                          |                             |                          |                       |     |    |      | 02                                     |    |       |     |      |      |     |     |      |     |
|                        | Indo                                         | or#46                 | :000  | L-MO                          | DDE                         |                          |                       |     |    |      |                                        |    |       |     |      |      |     |     |      |     |
|                        | 3073                                         | 7                     | uress | Mada                          |                             |                          |                       |     |    |      | •<br>02                                |    |       |     |      |      |     |     |      |     |
|                        | 3073                                         | 8                     |       | Fan speed                     |                             |                          |                       |     |    |      | 000                                    |    |       |     |      |      |     |     |      |     |
|                        | 3073                                         | 9                     |       | Set temperature/cool temp_set |                             |                          |                       |     |    |      | 01C                                    |    |       |     |      |      |     |     |      |     |
|                        | 3074                                         | 0                     |       | best temperaturer contemp_set |                             |                          |                       |     |    | 19/0 | 013                                    |    |       |     |      |      |     |     |      |     |
|                        | 3074                                         | 1                     |       | Pears temporature             |                             |                          |                       |     |    | 25/0 | 019                                    |    |       |     |      |      |     |     |      |     |
|                        | 3074                                         | 2                     |       | Error code                    |                             |                          |                       |     |    | 0/00 | 0000                                   |    |       |     |      |      |     |     |      |     |
|                        | 3074                                         | 3                     |       | Modelock                      |                             |                          |                       |     |    |      | 00                                     |    |       |     |      |      |     |     |      |     |
|                        | 3074                                         | 4                     |       | Eanlock                       |                             |                          |                       |     |    |      | 00                                     |    |       |     |      |      |     |     |      |     |
|                        | 3074                                         | 5                     |       | R                             | emote                       | control                  | ler lock              |     |    | 0/00 | 00                                     |    |       |     |      |      |     |     |      |     |
|                        |                                              | -                     |       | Wined controller lock         |                             |                          |                       |     |    |      | 00                                     |    |       |     |      |      |     |     |      |     |
|                        | 3074                                         | 6                     |       | Cooling set temp lock         |                             |                          |                       |     |    | 0/00 | 00                                     |    |       |     |      |      |     |     |      |     |
|                        | 3074                                         | 6<br>7                |       | C                             | nolina                      | set tem                  | Heating set temp.lock |     |    |      |                                        |    |       |     |      |      |     |     |      |     |
|                        | 3074<br>3074<br>3074                         | 6<br>7<br>8           |       | C                             | coling<br>sating            | set terr                 | ID. lock              |     |    | 0/00 | 00                                     |    |       |     |      |      |     |     |      |     |
|                        | 3074<br>3074<br>3074<br>3074                 | 6<br>7<br>8<br>9      |       | Ci<br>Hi<br>Si                | coling<br>cating<br>ving lo | set ten<br>set ten<br>ck | ip.lock               |     |    | 0/00 | 00                                     |    |       |     |      |      |     |     |      |     |
|                        | 3074<br>3074<br>3074<br>3074<br>3074         | 6<br>7<br>8<br>9      |       | Ci<br>Hi<br>Si                | ooling<br>eating<br>wing lo | set ten<br>set ten<br>ck | ip.lock               |     |    | 0/00 | 00                                     |    |       |     |      |      |     |     |      |     |
|                        | 3074<br>3074<br>3074<br>3074<br>3075<br>3075 | 6<br>7<br>8<br>9<br>0 |       | Ci<br>Hi<br>Si                | ooling<br>eating<br>wing lo | set ten<br>set ten<br>ck | ip.lock               |     |    | 0/00 | 00 00 00 00 00 00 00 00 00 00 00 00 00 |    |       |     |      |      |     |     |      |     |

Figura 6 Registro de entrada

Selecione Outlet#0, Outlet#1, Outlet#2, Outlet#3 no canto inferior direito para acessar a página de exibição do parâmetro da IDU. #0, #1, #2 e #3 representam quatro ODUs (uma unidade mestre e três unidades escravas) pertencentes ao mesmo sistema de refrigeração. Quando as ODUs de vários sistemas de refrigeração são conectadas, somente as informações sobre a ODU no sistema de refrigeração com o menor endereço serão mostradas. Será necessário reiniciar o gateway, se o endereço da ODU for alterado. Por exemplo, se as ODUs dos sistemas de refrigeração 2 e 6 forem conectadas ao mesmo tempo, o gateway lerá as informações sobre a ODU do sistema de refrigeração 2.

| Modbus Gatewa | ay Syst | em     |        |    |      |          |         |    |    |        |   |       |     |       |     |       | <b>4</b> 3 | ≿/Engli | sh   |
|---------------|---------|--------|--------|----|------|----------|---------|----|----|--------|---|-------|-----|-------|-----|-------|------------|---------|------|
|               |         |        |        |    |      |          |         |    |    |        |   |       |     |       |     |       |            |         |      |
| ΥY            | 0       |        |        |    | 4    |          | 6       |    | 8  | 9      |   |       |     | 14    |     |       |            |         |      |
| uts           | 20      |        |        |    | 24   |          |         |    |    |        |   |       |     | 34    |     |       |            |         |      |
|               | 40      | 41     | 42     | 43 | 44   | 45       | 46      | 47 | 48 | 49     |   |       |     | 54    |     |       |            |         |      |
|               | 60      | 61     |        |    |      |          |         |    |    |        |   | Outle | t#0 | Outle | t#1 | Outle | t#2        | Outle   | nt#3 |
|               |         |        |        |    |      |          |         |    |    |        |   |       |     |       |     |       |            |         |      |
|               | Out     | et#0:  | Onlin  | е  |      |          |         |    |    |        |   |       |     |       |     |       |            |         |      |
|               | Mod     | bus-ad | Idress |    | Data | name     |         |    | ١  | /alue  |   |       |     |       |     |       |            |         |      |
|               | 3200    | 1      |        |    | Mod  | e        |         |    | 1  | 1/0001 |   |       |     |       |     |       |            |         |      |
|               | 3200    | 2      |        |    | Outd | loor ter | nperatu | re | -  | 25/00E | 7 |       |     |       |     |       |            |         |      |
|               | 3200    | 13     |        |    | Qty. | of indoo | or unit |    | 0  | 00000  |   |       |     |       |     |       |            |         |      |
|               | 3200    | 14     |        |    | Erro | r code   |         |    | 0  | 0/0000 |   |       |     |       |     |       |            |         |      |
|               | 3200    | 15     |        |    |      |          |         |    | 0  | 0/0000 |   |       |     |       |     |       |            |         |      |
|               | 3200    | 6      |        |    |      |          |         |    | 0  | 0/0000 |   |       |     |       |     |       |            |         |      |
|               | 3200    | 7      |        |    |      |          |         |    | 0  | 0/0000 |   |       |     |       |     |       |            |         |      |
|               | 3200    | 18     |        |    |      |          |         |    | 0  | 0/0000 |   |       |     |       |     |       |            |         |      |
|               | 3200    | 19     |        |    |      |          |         |    | 0  | 00000  |   |       |     |       |     |       |            |         |      |
|               | 3201    | 0      |        |    |      |          |         |    |    | 00000  |   |       |     |       |     |       |            |         |      |

Figura 7 Informações sobre a ODU

#### Acesso ao computador

O sistema do computador pode comunicar-se com o gateway usando o protocolo Modbus/TCP ou o Modbus/ RTU. Consulte a Figura 2 e a Figura 3 para obter informações sobre a fiação específica.

## Endereços da tabela de mapeamento

O endereço de registro na tabela de mapeamento usa um endereço PLC. O endereço de protocolo é usado durante a comunicação real e os relacionamentos entre o endereço de protocolo e o endereço PLC são os seguintes:

- 1. Registro de entrada discreta: Endereço de protocolo = Endereço de registro (PLC) 10001
- 2. Registro de entrada: Endereço de protocolo = Endereço de registro (PLC) 30001
- 3. Registro de manutenção: Endereço de protocolo = Endereço de registro (PLC) 40001

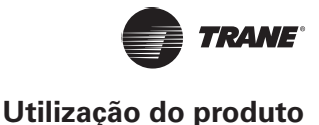

## **Exemplos**

A. Descrição da estrutura de dados Modbus/RTU:

Solicitação/Resposta:

| Endereço do<br>dispositivo | Código de função | Dados   | Verificação e correção<br>de erro |  |  |  |  |
|----------------------------|------------------|---------|-----------------------------------|--|--|--|--|
| 1 byte                     | 1 byte           | N bytes | 2 bytes                           |  |  |  |  |

#### 1. 0x02 Ler a entrada discreta

Suponha que os dados do endereço de registro em IDU0 seja 10001~10003:

Endereço inicial = Endereço de registro - 10001

O endereço real de 10001~10003 em IDU0 é 0~2.

Mensagem de solicitação: 01 02 00 00 00 03 38 0B

Mensagem de resposta: 01 02 01 05 61 8B

| Mensagem de solicitação                            | Mensagem de resposta |                                             |               |  |  |  |  |
|----------------------------------------------------|----------------------|---------------------------------------------|---------------|--|--|--|--|
| Nome de domínio                                    | (hexadecimal)        | Nome de domínio                             | (hexadecimal) |  |  |  |  |
| Endereço do dispositivo                            | 01                   | Endereço do dispositivo                     | 01            |  |  |  |  |
| Código de função                                   | 02                   | Código de função                            | 02            |  |  |  |  |
| Byte mais alto de endereço inicial                 | 00                   | Número de bytes                             | 01            |  |  |  |  |
| Byte mais baixo de endereço inicial                | 00                   | Status de entrada 7–0                       | 05            |  |  |  |  |
| Byte mais alto de número de<br>entradas discretas  | 00                   | Byte mais alto de código<br>de verificação  | 61            |  |  |  |  |
| Byte mais baixo de número de<br>entradas discretas | 03                   | Byte mais baixo de código<br>de verificação | 8B            |  |  |  |  |
| Byte mais alto de código de verificação            | 38                   |                                             |               |  |  |  |  |
| Byte mais baixo de código de verificação           | OB                   |                                             |               |  |  |  |  |

05 é o byte na mensagem de resposta que reflete o status de entrada com o binário correspondente de 00000101 e os dados de endereço 0~2 são 101 respectivamente. Verifique a tabela de mapeamento de endereços que mostra que o status de energia da unidade é 1, o status de erro é 0 e o status on-line é 1.

#### 2. 0x03 Ler os registros de manutenção

Suponha que os dados do endereço de registro em IDU0 seja 40003~40005:

Endereço inicial = (Endereço de registro - 40000) - 1

O endereço real de 40003~40005 em IDU0 é 2~4.

Mensagem de solicitação: 01 03 00 02 00 03 A4 0B

Mensagem de resposta: 01 03 06 00 01 00 03 00 14 EC BA

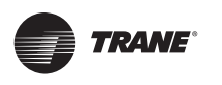

| Mensagem de solicitação                            |               | Mensagem de resposta                           |               |
|----------------------------------------------------|---------------|------------------------------------------------|---------------|
| Nome de domínio                                    | (hexadecimal) | Nome de domínio                                | (hexadecimal) |
| Endereço do dispositivo                            | 01            | Endereço do dispositivo                        | 01            |
| Código de função                                   | 03            | Código de função                               | 03            |
| Byte mais alto de endereço inicial                 | 00            | Número de bytes                                | 06            |
| Byte mais baixo de endereço inicial                | 02            | Byte mais alto de registro de<br>manutenção 1  | 00            |
| Byte mais alto de número de registros de entradas  | 00            | Byte mais baixo de registro de<br>manutenção 1 | 01            |
| Byte mais baixo de número de registros de entradas | 03            | Byte mais alto de registro de<br>manutenção 2  | 00            |
| Byte mais alto de código de verificação            | A4            | Byte mais baixo de registro de<br>manutenção 2 | 03            |
| Byte mais baixo de código de verificação           | 0B            | Byte mais alto de registro de<br>manutenção 3  | 00            |
|                                                    |               | Byte mais baixo de registro de<br>manutenção 3 | 14            |
|                                                    |               | Byte mais alto de código<br>de verificação     | EC            |
|                                                    |               | Byte mais baixo de código<br>de verificação    | ВА            |

#### 3. 0x04 Ler o registro de entrada

Suponha que os dados do endereço de registro em IDU0 seja 30001~30008:

Endereço inicial = Endereço de registro - 30001

O endereço real de 30001~30008 em IDU0 é 0~7.

Mensagem de solicitação: 01 04 00 00 00 08 F1 CC

Mensagem de resposta: 01 04 10 00 02 00 0C 00 1A 00 00 00 EC 00 00 00 00 00 9E 37

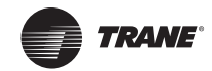

| Mensagem de solicitação                            |               | Mensagem de resposta                     |               |
|----------------------------------------------------|---------------|------------------------------------------|---------------|
| Nome de domínio                                    | (hexadecimal) | Nome de domínio                          | (hexadecimal) |
| Endereço do dispositivo                            | 01            | Endereço do dispositivo                  | 01            |
| Código de função                                   | 04            | Código de função                         | 04            |
| Byte mais alto de endereço inicial                 | 00            | Número de bytes                          | 10            |
| Byte mais baixo de endereço inicial                | 00            | Byte mais alto de registro de entrada 1  | 00            |
| Byte mais alto de número de registros de entradas  | 00            | Byte mais baixo de registro de entrada 1 | 02            |
| Byte mais baixo de número de registros de entradas | 08            | Byte mais alto de registro de entrada 2  | 00            |
| Byte mais alto de código de verificação            | F1            | Byte mais baixo de registro de entrada 2 | 0C            |
| Byte mais baixo de código de verificação           | СС            | Byte mais alto de registro de entrada 3  | 00            |
|                                                    |               | Byte mais baixo de registro de entrada 3 | 1A            |
|                                                    |               | Byte mais alto de registro de entrada 4  | 00            |
|                                                    |               | Byte mais baixo de registro de entrada 4 | 00            |
|                                                    |               | Byte mais alto de registro de entrada 5  | 00            |
|                                                    |               | Byte mais baixo de registro de entrada 5 | EC            |
|                                                    |               | Byte mais alto de registro de entrada 6  | 00            |
|                                                    |               | Byte mais baixo de registro de entrada 6 | 00            |
|                                                    |               | Byte mais alto de registro de entrada 7  | 00            |
|                                                    |               | Byte mais baixo de registro de entrada 7 | 00            |
|                                                    |               | Byte mais alto de registro de entrada 8  | 00            |
|                                                    |               | Byte mais baixo de registro de entrada 8 | 00            |
|                                                    |               | Byte mais alto de código de verificação  | 9E            |
|                                                    |               | Byte mais baixo de código de verificação | 37            |

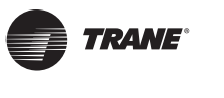

#### 4. 0x06 Gravar o registro único

Por exemplo, se o endereço de registro para todos os dispositivos no controle de grupo é 40001 e o valor do parâmetro de controle de grupo está configurado como 2.

Endereço inicial = Endereço de registro - 400001

O endereço inicial de 40001 para o controle de grupo é 0.

Mensagem de solicitação: 01 06 00 00 00 02 08 0B

Mensagem de resposta: 01 06 00 00 00 02 08 0B

| Mensagem de solicitação                     |               | Mensagem de resposta                        |               |
|---------------------------------------------|---------------|---------------------------------------------|---------------|
| Nome de domínio                             | (hexadecimal) | Nome de domínio                             | (hexadecimal) |
| Endereço do dispositivo                     | 01            | Endereço do dispositivo                     | 01            |
| Código de função                            | 06            | Código de função                            | 06            |
| Byte mais alto de endereço<br>de registro   | 00            | Byte mais alto de endereço<br>de saída      | 00            |
| Byte mais baixo de endereço<br>de registro  | 00            | Byte mais baixo de endereço<br>de saída     | 00            |
| Byte mais alto de valor de registro         | 00            | Byte mais alto de valor de saída            | 00            |
| Byte mais baixo de valor de registro        | 02            | Byte mais baixo de valor<br>de saída        | 02            |
| Byte mais alto de código<br>de verificação  | 08            | Byte mais alto de código<br>de verificação  | 08            |
| Byte mais baixo de código<br>de verificação | 0В            | Byte mais baixo de código<br>de verificação | 0В            |

# 5. 0x10 Gravar o registro de manutenção

Por exemplo, os controles da configuração de modo, velocidade do ventilador e temperatura em IDU0 são resfriamento, velocidade do ventilador 3 e 20 °C respectivamente, e os endereços de registro correspondentes são 40003~40005.

Endereço inicial = Endereço de registro - 40001

O endereço inicial real de 40003~40005 é 2~4.

Mensagem de solicitação: 01 10 00 02 00 03 06 00 02 00 03 00 14 CE 85

Mensagem de resposta: 01 10 00 02 00 03 21 C8

| Mensagem de solicitação                     |               | Mensagem de resposta                     |               |
|---------------------------------------------|---------------|------------------------------------------|---------------|
| Nome de domínio                             | (hexadecimal) | Nome de domínio                          | (hexadecimal) |
| Endereço do dispositivo                     | 01            | Endereço do dispositivo                  | 01            |
| Código de função                            | 10            | Código de função                         | 10            |
| Byte mais alto de endereço inicial          | 00            | Byte mais alto de endereço inicial       | 00            |
| Byte mais baixo de endereço inicial         | 02            | Byte mais baixo de endereço inicial      | 02            |
| Byte mais alto de número de registro        | 00            | Byte mais alto de número de registro     | 00            |
| Byte mais baixo de número de registro       | 03            | Byte mais baixo de número de registro    | 03            |
| Número de bytes                             | 06            | Byte mais alto de código de verificação  | 21            |
| Byte mais alto de valor de registro         | 00            | Byte mais baixo de código de verificação | C8            |
| Byte mais baixo de valor de registro        | 02            |                                          |               |
| Byte mais alto de valor de registro         | 00            |                                          |               |
| Byte mais baixo de valor de registro        | 03            |                                          |               |
| Byte mais alto de valor de registro         | 00            |                                          |               |
| Byte mais baixo de valor de registro        | 14            |                                          |               |
| Byte mais alto de código<br>dexverificação  | CE            |                                          |               |
| Byte mais baixo de código<br>de verificação | 85            |                                          |               |

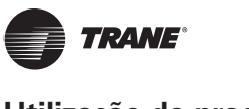

B. Descrição da estrutura de dados Modbus/TCP:

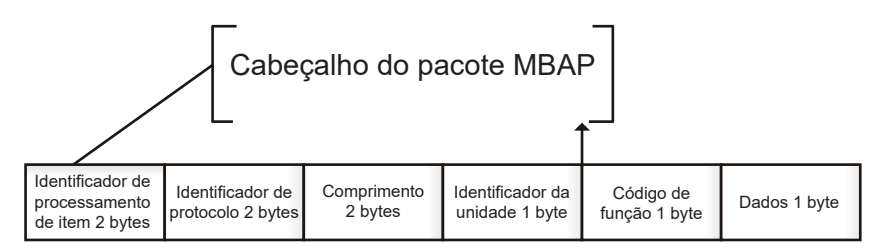

#### 1. 0x02 Ler a entrada discreta

Suponha que os dados do endereço de registro em IDU0 seja 10001~10003: Mensagem de solicitação: C9 ED 00 00 00 06 01 02 00 00 00 03 Mensagem de solicitação: C9 ED 00 00 00 04 01 02 01 05

#### 2. 0x03 Ler os registros de manutenção

Suponha que os dados do endereço de registro em IDU0 seja 40003~40005: Mensagem de solicitação: CA A9 00 00 00 06 01 03 00 02 00 03 Mensagem de solicitação: CA A9 00 00 00 09 01 03 06 00 02 00 03 00 14

#### 3. 0x04 Ler o registro de entrada

Por exemplo, ler os dados do endereço de registro em IDU0 como 30001~30008: Mensagem de solicitação: CB 0E 00 00 00 06 01 04 00 00 00 08 Mensagem de solicitação: CB 0E 00 00 00 13 01 04 10 00 02 00 0C 00 1A 00 00 00 EC 00 00 00 00 00 00

#### 4. 0x06 Gravar o registro único

Por exemplo, se o endereço de registro para todos os dispositivos no controle de grupo é 40001 e o valor do parâmetro de controle de grupo está configurado como 2:

Mensagem de solicitação: CC 47 00 00 00 06 01 06 00 00 02

Mensagem de resposta: CC 47 00 00 00 06 01 06 00 00 00 02

#### 5. 0x10 Gravar o registro de manutenção

Por exemplo, os controles da configuração de modo, velocidade do ventilador e temperatura em IDU0 são resfriamento, velocidade do ventilador 3 e 20°C respectivamente, e os endereços de registro correspondentes são 40003~40005.

Mensagem de solicitação: CB EC 00 00 00 0D 01 10 00 02 00 03 06 00 02 00 03 00 14

Mensagem de resposta: CB EC 00 00 00 06 01 10 00 02 00 03

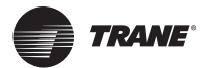

# Restaurar configurações de fábrica

Para restaurar as configurações de fábrica no dispositivo, pressione e segure a tecla Reset no gateway, em seguida, ligue o gateway e solte o botão depois de 2 segundos.

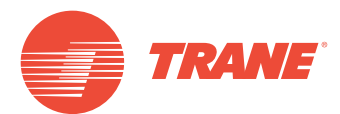

A Trane otimiza o desempenho de residências e edifícios em todo o mundo. A Trane é uma empresa que agora pertence à Ingersoll Rand, líder na criação e sustentabilidade de ambientes seguros, confortáveis e com eficiência energética, oferecendo um amplo portfólio de produtos avançados de sistema e controle de HVAC, bem como serviços completos para edifícios e peças de reposição. Para obter mais informações, acesse: www.Trane.com.

A Trane mantém uma política de melhoria contínua relacionada a seus produtos e dados de produção, e se reserva o direito de alterar seus desenhos e especificações a qualquer momento, sem notificação prévia.

© 2019 Trane. Todos os direitos reservados. TVR-SVX008A-PB 06 de março de 2019 Novo

Nós nos mantemos ambientalmente conscientes no exercício de nossas práticas de impressão em um esforço contínuo para reduzir o desperdício.

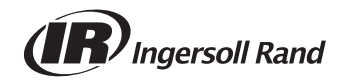